## 1. アカウント管理を開く

[設定]アイコン 😵 をクリックし、[アカウント管理]を開きます。

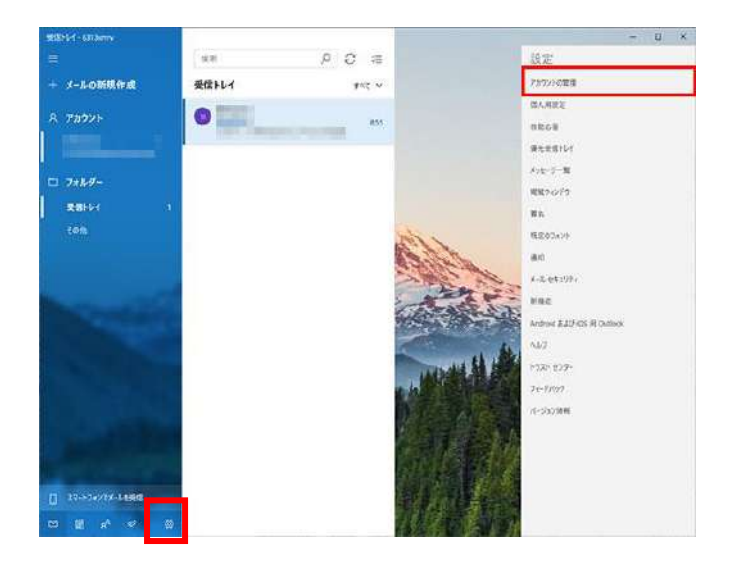

### 2. アカウントを選択する

ご利用中のメールアカウントをクリックします。

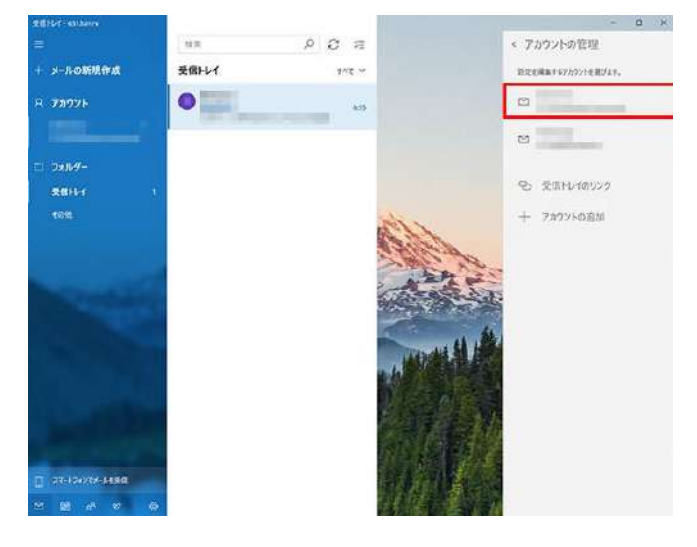

### 3. 設定画面を開く

[メールボックスの同期設定を変更]をクリックし、設定画面 を開きます。

| カウントの設定                                                                                                    |          | × |
|----------------------------------------------------------------------------------------------------|----------|---|
| 10-1-1-10-10-1-10-1-10-1-10-1                                                                                                    | アカウントの設定 |   |
|                                                                                                    |          |   |
| ユーザー名                                                                                                    |          |   |
| Married Street Street Street                                                                                                    |          |   |
| パスワード                                                                                                    |          |   |
| •••••                                                                                                    | •••      |   |
| アカウント名                                                                                                    |          |   |
| $(0,1) \in (0,1) \times (0,1) \times (0,1$ |          |   |
| メールボックスの同期設定を変更<br>コンテンツを同期するためのオプションです。                                                                                                    |          |   |
| アカウントの削除<br>このアカウントをデバイスから削除します。                                                                                                    |          |   |
|                                                                                                    |          |   |
|                                                                                                    |          |   |
|                                                                                                    |          |   |
|                                                                                                    |          |   |

#### 4. 詳細設定を開く

「(アカウント名)の同期設定」が表示されますので、[メー ルボックスの詳細設定]をクリックします。

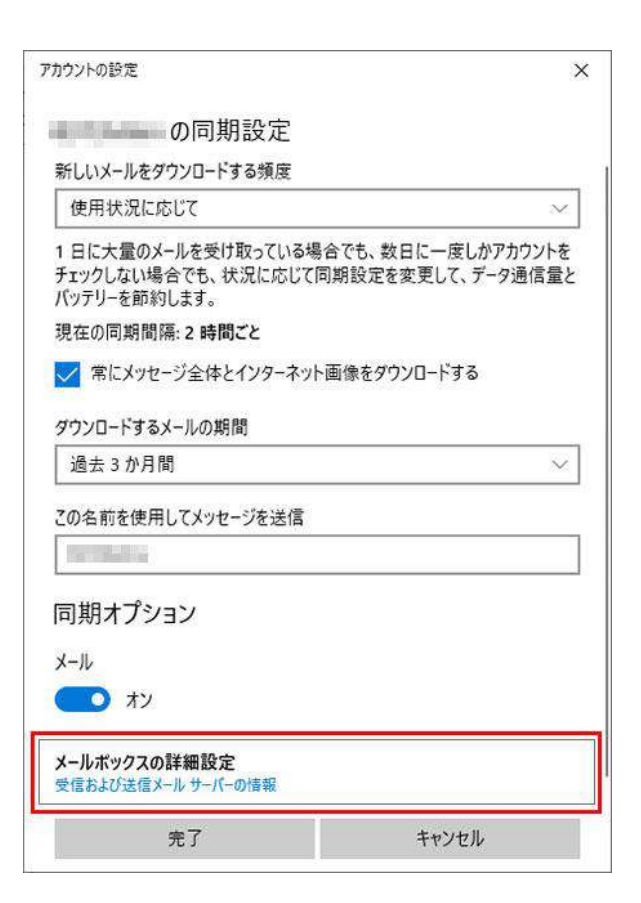

# 5. アカウントの設定を変更し保存する

「変更後のメール送信設定(SMTP)」を参考に設定内容の 確認・修正を実施し、[完了]クリックします。

| アカウントの設定            |        | × |
|---------------------|--------|---|
| 0                   | D同期設定  |   |
| 1000                |        |   |
| 同期オプション             |        |   |
| メール                 |        |   |
| () オン               |        |   |
| 受信メール サーバー          |        |   |
|                     |        |   |
| 送信 (SMTP) メール サーバー  |        |   |
|                     |        |   |
| ✓ 送信サーバーは認証が必要      |        |   |
| ✓ メールの送信に同じユーザー名とパス | ワードを使う |   |
| ■ 受信メールに SSL を使う    |        |   |
| 送信メールに SSL を使う      |        |   |
| 完了                  | キャンセル  |   |

※Windows10メール、Windows11メールの場合、「送信サ ーバーは認証が必要」にのみチェックを追加のうえ[完了] クリックください。